# Een Pico 4 Enterpriseheadsetweergave casten

MaFEA – Making Future Education Accessible PR2 – Guiding successful adoption

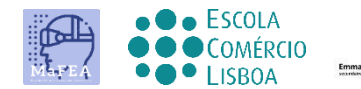

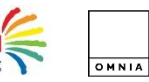

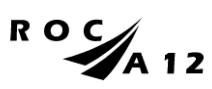

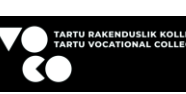

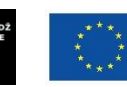

Funded by the European Union

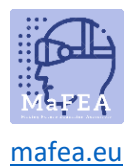

# Een Pico 4 Enterprise-headsetweergave casten

Het kan erg moeilijk zijn om studenten te helpen die een Pico 4 Enterprise-headset gebruiken wanneer de docent het zicht van de student niet kan zien. Een eerste reactie is meestal dat de student de headset verwijdert, zodat de leraar deze kan opzetten en begrijpt welke hulp nodig is voordat de headset aan de student wordt teruggegeven. Dit kan storend zijn en wordt al snel frustrerend.

Als u de headsetweergave naar een ander scherm cast, kunnen anderen de headsetweergave zien. Hieronder staan de beschikbare opties:

Notitie! De wifi-verbindingen van sommige scholen staan casten niet toe of staan apparaten toe elkaar niet te vinden. Vraag uw IT-afdeling om hulp als deze opties niet voor u werken.

#### Casten naar een internetbrowser op een computer

- 1. Zorg ervoor dat zowel de computer als de Pico 4 Enterprise-headset zijn verbonden met hetzelfde Wi-Fi-netwerk.
- 2. Open op de Pico 4 Enterprise headset het startmenu door op de Home-knop (O) op de controller te drukken.
- 3. Selecteer de snelle instellingen.

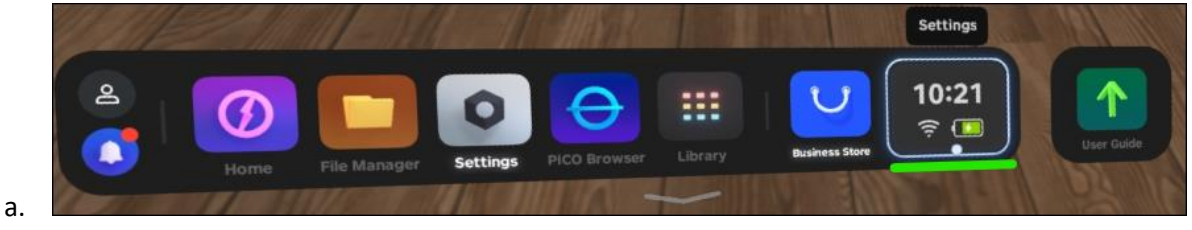

4. Selecteer de knop Screencast.

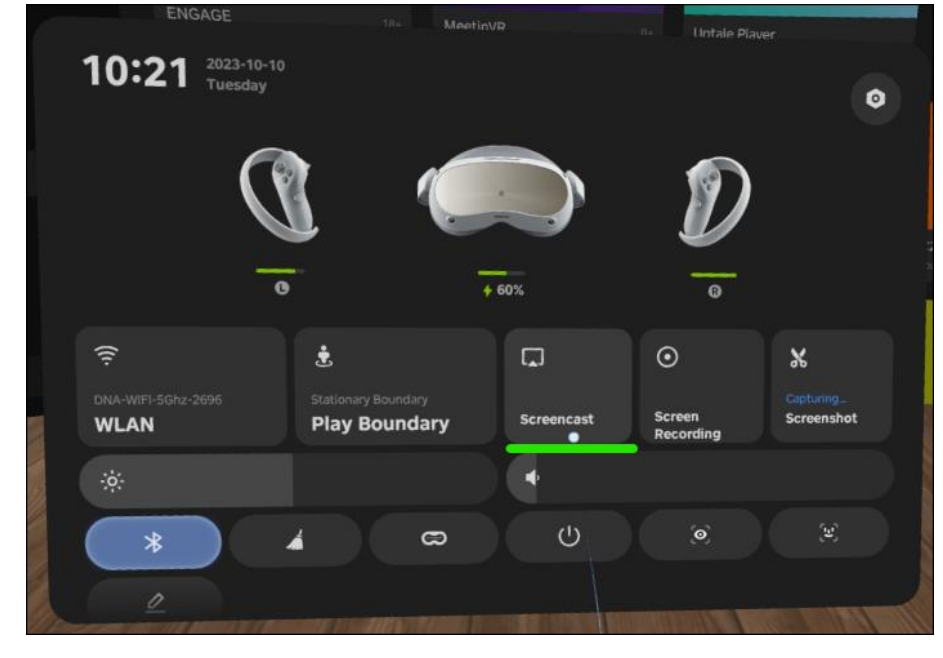

5. Selecteer de knop Casten naar browser.

a.

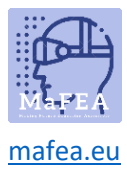

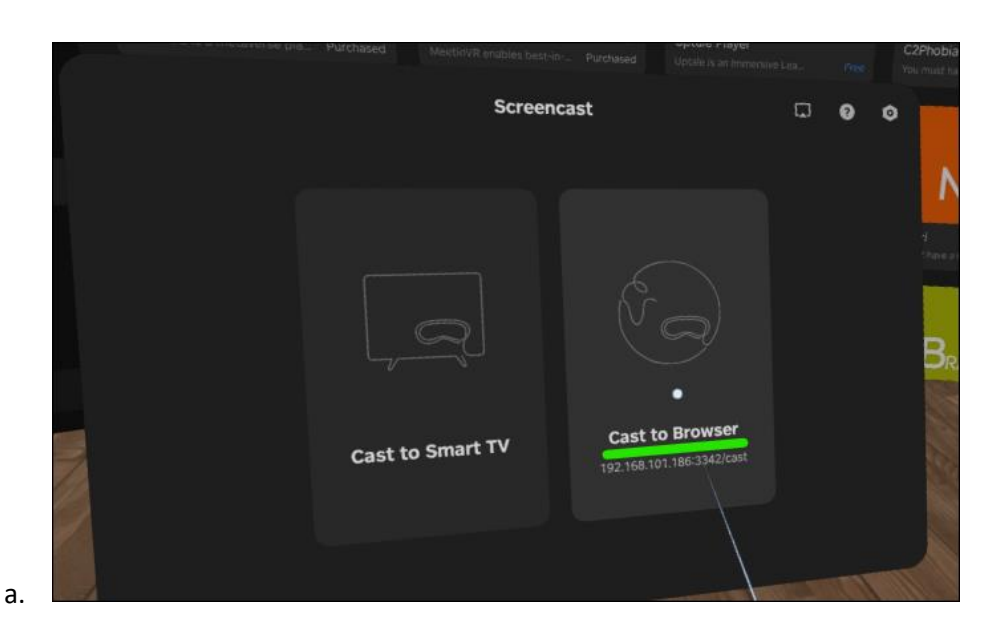

6. Het internetadres voor de casting verschijnt. Open een internetbrowser op de computer en navigeer naar het opgegeven internetadres. In het onderstaande voorbeeld was het internetadres http://192.168.101.186:3342/cast".

| 4                                                                                                    | Comb to Dr                                |                                       | • • 🦣 |
|----------------------------------------------------------------------------------------------------|-------------------------------------------|---------------------------------------|-------|
| ÷                                                                                                    | Cast to bi                                | Status                                |       |
| <ol> <li>Support Chrome, Edge, and other Chromium-based browser<br/>on Windows, macOS, and Android.</li> <li>Connect your PICO VR headset and receiving device to the<br/>same local area network.</li> <li>Enter the address on the right into the address bar of your<br/>browser, and then select Start Screencest.</li> </ol> |                                           | Not Casting<br>Screencast web address |       |
|                                                                                                    |                                           | http://192.168.101.145:3342/ca        | st    |
| S<br>My VR headout some<br>Pico Neo 3 283                                                                                                    | হি<br>Current Notwork<br>DNA-WIFI-5Ghz-26 |                                       |       |

7. Klik in de internetbrowser van de computer op de knop Screencast starten.

a.

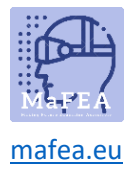

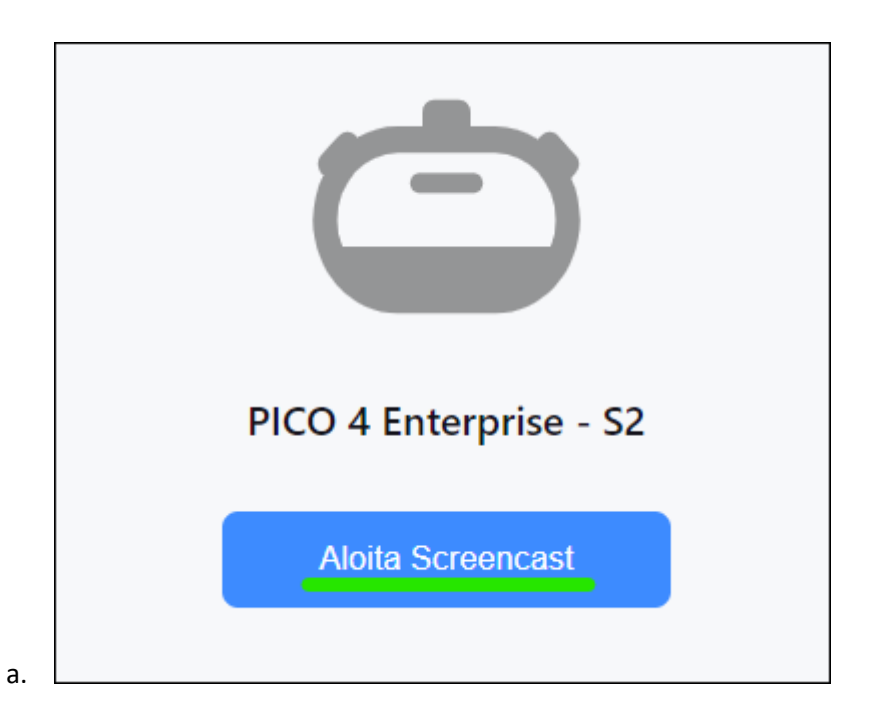

8. Sta op de headset de screencast toe door de Allow-knop te selecteren.

| 222230-00-00        |                     |   |
|---------------------|---------------------|---|
| Screencast          | to External         |   |
| Dev                 | ices                |   |
|                     |                     |   |
| A device is request | ing screencast your |   |
|                     | levice, allow it?   |   |
|                     |                     |   |
| Do Not Allow        | Allow               |   |
|                     | 0                   |   |
|                     |                     | - |

De casting begint binnenkort in de internetbrowser van de computer.

#### Casten naar een Smart TV of Miracast-apparaat

- 1. Open op de Pico 4 Enterprise headset het startmenu door op de Home-knop (O) op de controller te drukken.
- 2. Selecteer de snelle instellingen.

a.

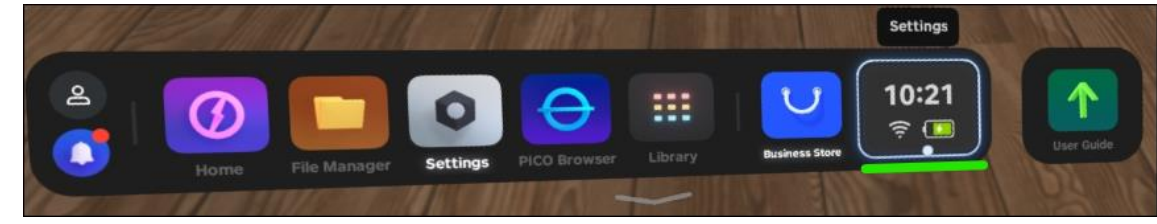

3. Selecteer de knop Screencast.

a.

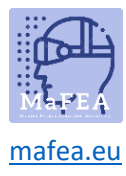

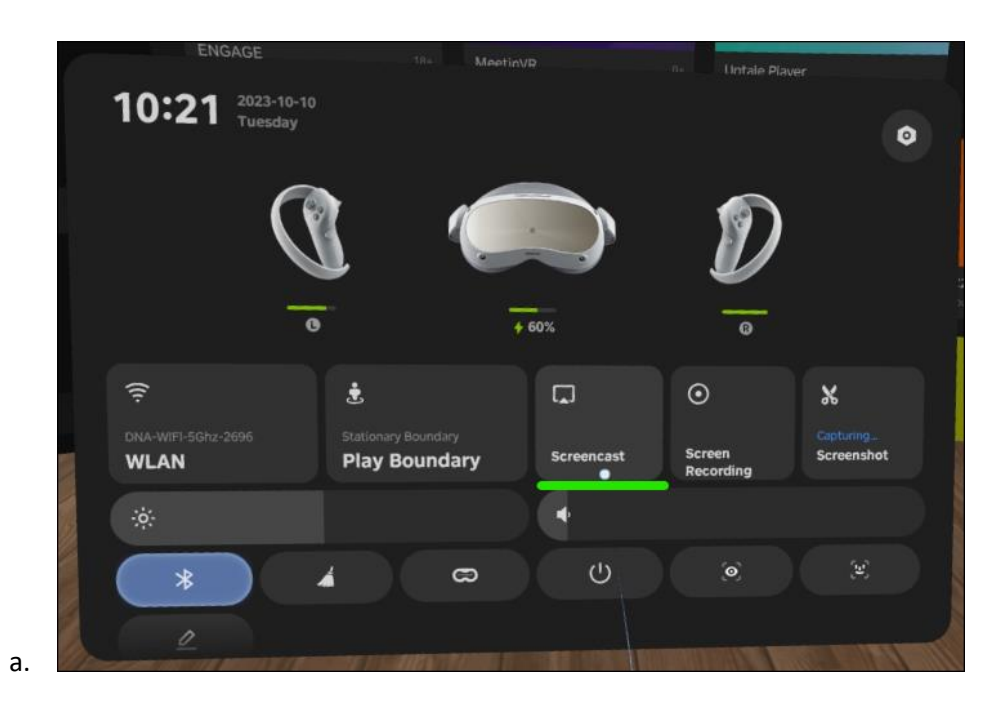

4. Selecteer de knop Casten naar Smart-tv.

|    | CHORDE is a metavense | 18+<br>1948- Purchased | MeetinVR<br>MeetinVR enables be<br>Scree | 0+<br>st-in-, Purchased | Uptale Player<br>Gestie is an involu- | Dive Leas, | Гес<br>7 | 0 |
|----|-----------------------|------------------------|------------------------------------------|-------------------------|---------------------------------------|------------|----------|---|
|    |                       |                        |                                          | ese.                    |                                       |            |          |   |
| a. |                       | Cast to Sn             | nart TV                                  | Cast to Br              | rowser<br>:3342/cast                  |            |          |   |

5. Klik op de knop Verbinden naast de naam van het SmartTV- of Miracast-apparaat.

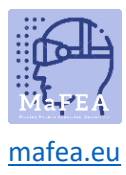

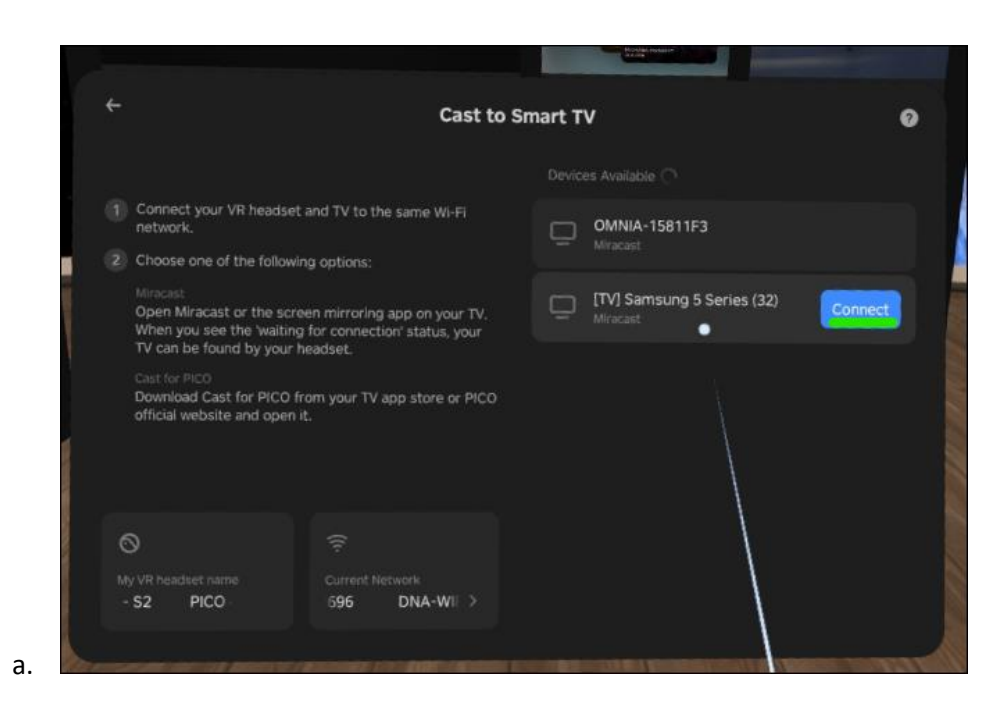

De casting begint binnenkort op de Smart TV.

Notitie! Mogelijk moet u de inkomende streaming op de Smart TV accepteren.

#### Stoppen met gieten

a.

- 1. Open op de Pico 4 Enterprise headset het startmenu door op de Home-knop (O) op de controller te drukken.
- 2. Selecteer de snelle instellingen.

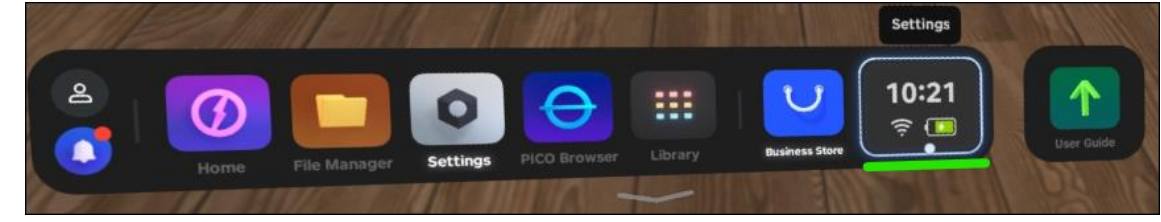

3. Selecteer de knop Screencast.

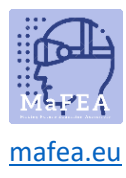

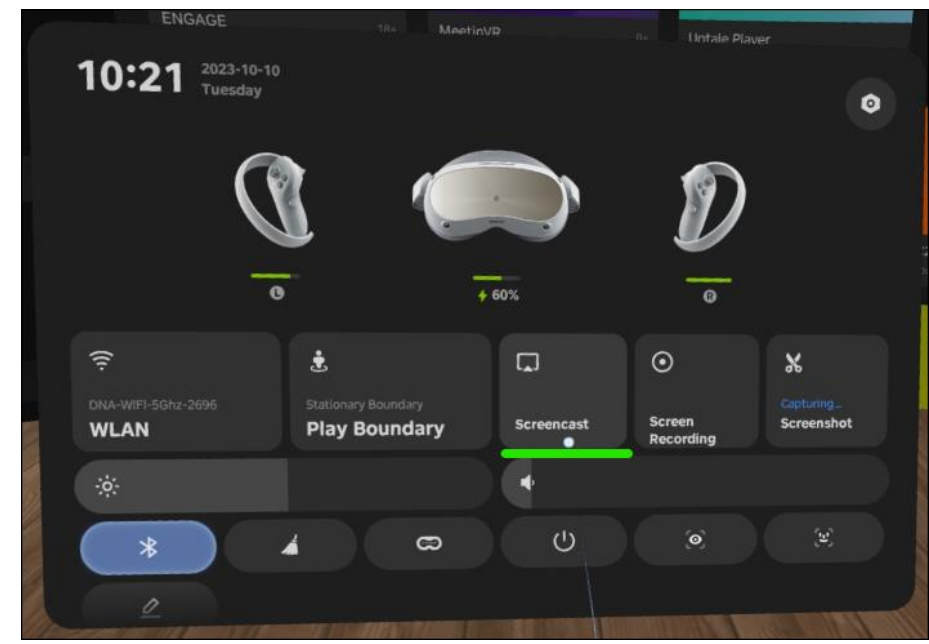

a. 4. Selecteer de knop BEËINDIGEN

De casting stopt.